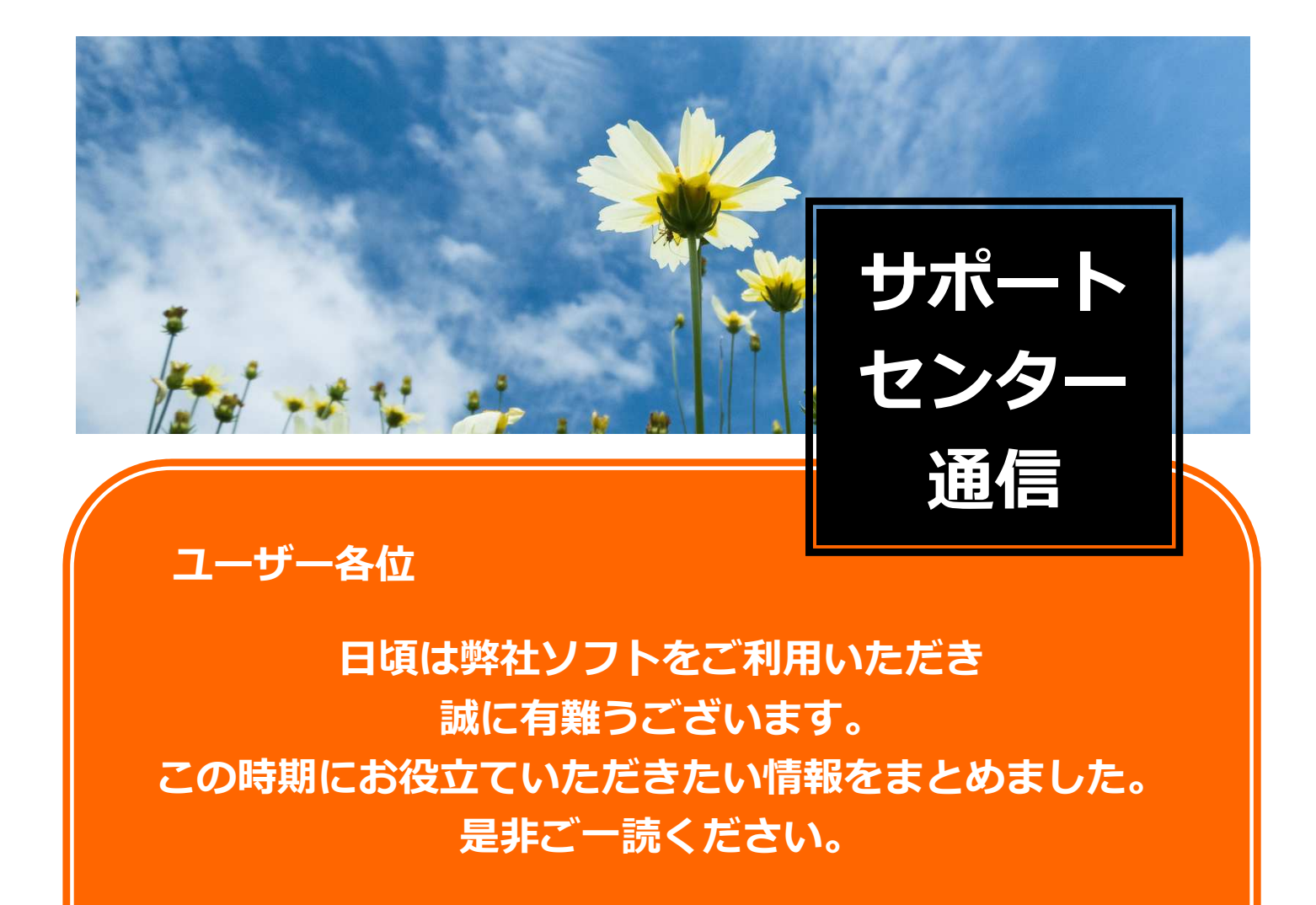

平成30年9月吉日 サポートセンター

## **Topics**

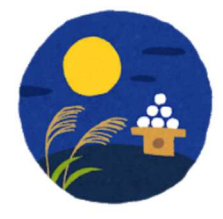

厚生年金料率引き上げ終了!平成30年秋の保険料変更&お知らせ

ー【台帳】等級変更、保険料のお知らせ方法(2通り)

ー【Cells給与】保険料変更、保険料のお知らせ

【うりあげ君】 バージョンアップしました

【台帳・Cells給与・最適給与】知っトク!「メニューバー」活用方法

〒485-0014 愛知県小牧市安田町190 FAX:0568-76-7432 Email:info@cells.co.jp HP:https://www.cells.co.jp

## 厚生年金料率引き上げ終了!平成30年秋の保険料変更&お知らせ

そろそろ算定基礎届の決定通知書が届き始 めている頃ではないでしょうか。この後 に、等級の変更と保険料お知らせが控えて います。平成29年をもって厚生年金料率の 引き上げは終了したので、今年から厚生年 金料率変更がありません。そのため、セル ズソフトの厚生年金料率の変更は不要で す。

セルズの「台帳」「Cells給与」をご利用の ユーザー様は以下の点をご確認ください。

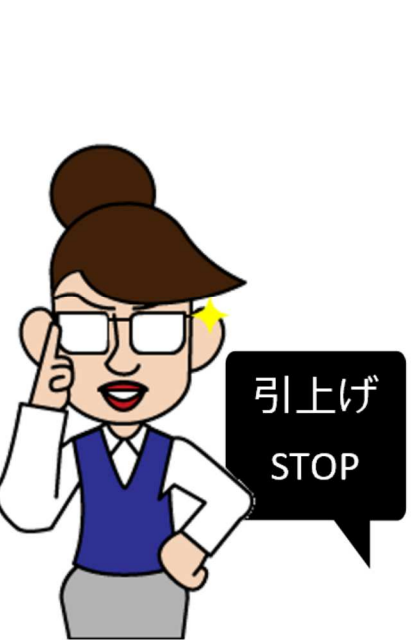

| 厚生年金  | 保険料率     |
|-------|----------|
| 平成16年 | 13.934%  |
| 平成17年 | 14.288%  |
| 平成18年 | 14.642%  |
| 平成19年 | 14.996%  |
| 平成20年 | 15.350%  |
| 平成21年 | 15.704%  |
| 平成22年 | 16.058%  |
| 平成23年 | 16.412%  |
| 平成24年 | 16.766%  |
| 平成25年 | 17.120%  |
| 平成26年 | 17.474%  |
| 平成27年 | 17.828%  |
| 平成28年 | 18.182%  |
| -     | 10 2000/ |
| 平成29年 | 10.300%  |

#### 【台帳】等級変更、保険料のお知らせ方法(2通り)

従来と大きく異なる点は、保険料のお知らせ対象が「全員」もしくは「算定による等級変更者のみ」 の2通り存在することです。「台帳」では、保険料のお知らせ方法をご紹介しています。

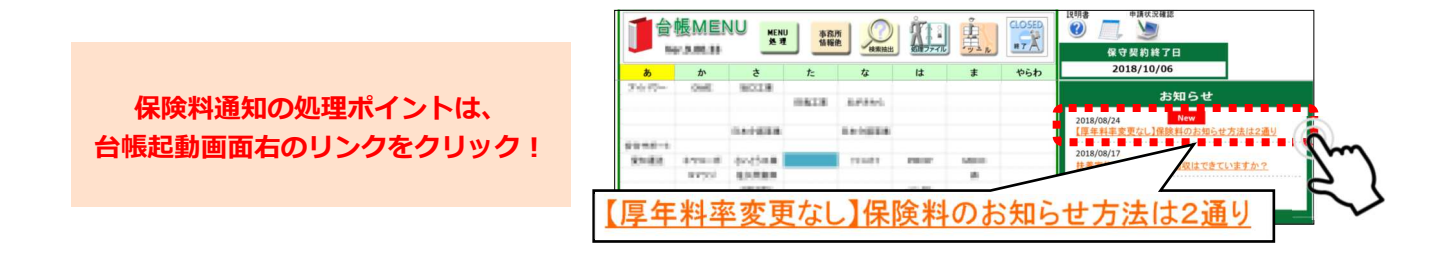

#### 【Cells給与】保険料変更、保険料のお知らせ

従来と異なる点はありません。保険料変更後、お知らせを出力します。

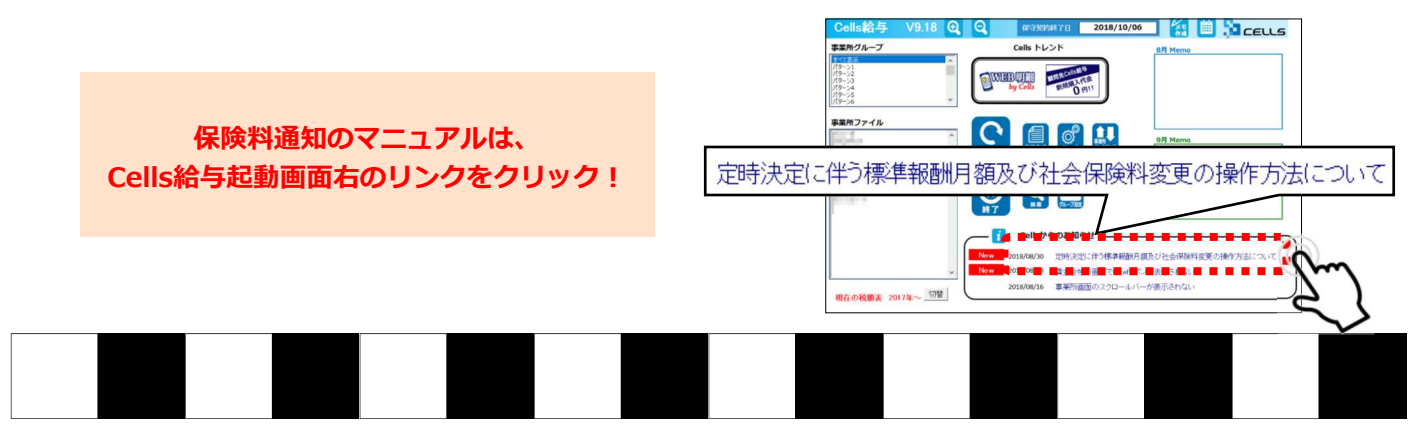

## ココが進化しました!「うりあげ君」V8.26

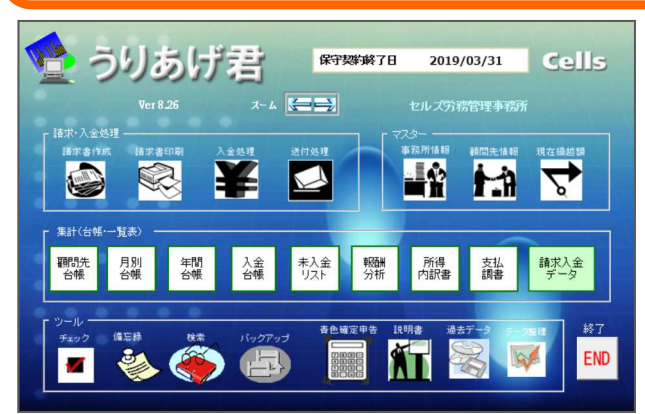

2018年7月25日より、「うりあげ君」V8.26の バージョンアッププログラムが配信されています。

ユーザーの皆様からいただいておりました いくつかのご要望に対応致しました。 その中から2つピックアップしてご紹介します!

#### 支払調書に法人番号も表示できるようになりました!

顧問先情報に法人番号を入力すると、 支払調書に法人番号が記載されます。

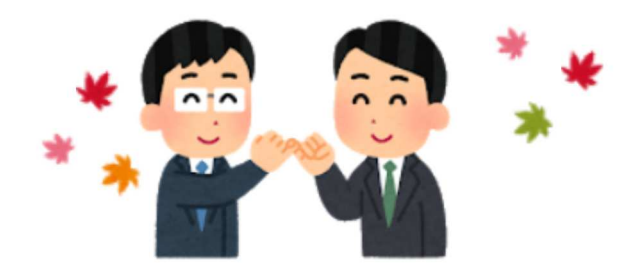

※顧問先情報は法人番号のみの登録となり、 個人番号は管理上の問題により登録できかねます。

| 受ける者 | 氏名又は            |      |                 |                 |                             |     |   |                                       |  |
|------|-----------------|------|-----------------|-----------------|-----------------------------|-----|---|---------------------------------------|--|
|      | 名 称             | 00 7 | 之郎              |                 | 個人番号又は法人番号<br>9876543210121 |     |   |                                       |  |
| 区    | 分               | ¥⊞   | B               | 支               | 払                           | 金   | 額 | 源泉徵収税額                                |  |
| 社会保険 | 労務士報酬           |      |                 |                 | 21,                         | 600 |   | 2,042                                 |  |
| (摘要) | 消費税額            | 1    | ,600            |                 |                             |     |   |                                       |  |
| ſ    | 住所(属所)<br>又は所在地 | 愛知県  | 小牧市安田町          | J190            |                             |     |   |                                       |  |
| 支払者  | 氏名又は<br>名 称     | (電話) | 株式会社<br>050-111 | : ⊐⊼モ<br>1-2233 |                             |     |   | 個人番号又は法人番号<br>1 2 3 4 5 6 7 8 9 0 1 2 |  |

### 請求書・領収書がPDFで作成できるようになりました!

| 新来書の印刷 MENJ 印刷フォーム 保護構築 設定保存 その地 |                                                 | PDF出力時は印刷ボタン横のPDFに                                                                                  |
|----------------------------------|-------------------------------------------------|----------------------------------------------------------------------------------------------------|
| 請求書                              | * 領収書                                           | チェックを入れて印刷。                                                                                         |
| 諸支年月日 平成13年1月                    | 5日<br>平成 年                                      | Ŋ紙明細書も同様にPDF出力できます。                                                                                 |
|                                  | ℓ(「Ctrl Jackal Shift J= -8程しながら)選択 いたさい、<br>「日間 | PDFファイルで         請求書・領収書を送れる事業所は         郵送や訪問の手間を省略して         業務効率化!!         *:請求書タイプA,D,Gは未対応です。 |
|                                  |                                                 |                                                                                                    |

# 知っトク!「メニューバー」活用方法

セルズソフト起動中は、Excelのリボンにメニューバーが表示されます。メニューバーの活 用方法を一部ご紹介します。

【台帳】年齢確認、PDF作成はワンクリック!「業務日誌」タブ

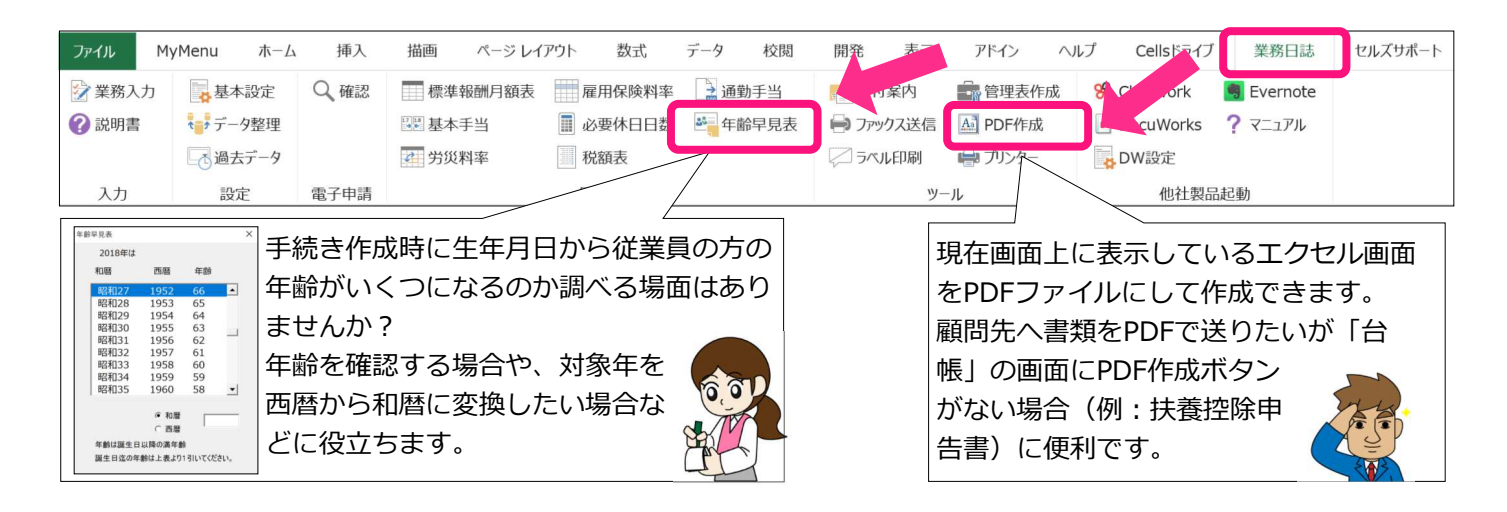

### 【台帳】Cellsドライブの機能活用にはこちらが便利★

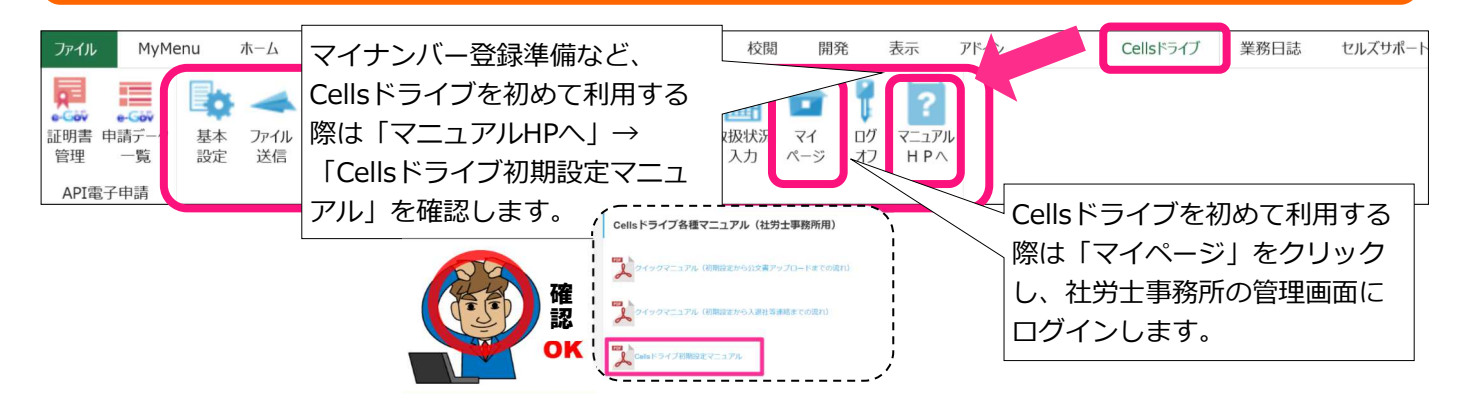

#### 【台帳・Cells給与・最適給与】ご質問は「連絡フォーム」から

| ファイル                                                                                                    | MyMenu               | u ホーム                                      | 挿入                                                   | 描画                  | ページ レイアウト    | 数式         | データ                       | 校閲                           | 開発           | 表示       | アドイン     | ヘルプ   | Cells                   | ライブ 業務日誌                                                        | セルズサポート                           | P 実行したい作業を入力してくださ                                      | ±ιι |
|----------------------------------------------------------------------------------------------------|----------------------|--------------------------------------------|------------------------------------------------------|---------------------|--------------|------------|---------------------------|------------------------------|--------------|----------|----------|-------|-------------------------|-----------------------------------------------------------------|-----------------------------------|--------------------------------------------------------|-----|
| <ul> <li>(1) オフィシ</li> <li>(1) お知られ</li> <li>(1) お知られ</li> <li>(1) お知られ</li> <li>(1) お知られ</li> <li>(1) お知られ</li> </ul> | ヤルページ<br>せ<br>)務ニュース | <ul> <li>□ メルマガ</li> <li>■ セミナー</li> </ul> | <ul> <li>ま知行</li> <li>マニュ</li> <li>? 最近()</li> </ul> | らせ<br>アル<br>のよくあるごう | 🥭 電子申請<br>質問 | Q & A<br>∉ | <b>ノ</b><br>合帳サポー<br>トQ&A | 〕 お知らせ<br>── マニュアノ<br>? 最近のよ | レ<br>にくあるご質り | <b>1</b> | VEB明細 管理 | 里口グイン | Q<br>Cells給与サ<br>ポートQ&A | <ul> <li>人事労務関連</li> <li>全国対応都道</li> <li>Team Viewer</li> </ul> | の書類テンフレ<br>道府県別標準報酬、<br>rリモートサポート | □ ファイルアップロード<br>■ ファイル出力<br>2011 フォイル出力<br>2012 連絡フォーム |     |
|                                                                                                    | オフィシャルト              | ΗP                                         |                                                      |                     | 台帳サポート情報     |            |                           |                              |              | Cells給与  | サポート情報   |       |                         |                                                                 | 便利ツール                             |                                                        |     |

弊社サポートセンターへのご質問は、ソフトを起動している状態から簡単に送信できます。 サポートページのQ&Aやマニュアルを見ても解決しなかった等、お困りのことはぜひご連 絡ください。お問い合わせの際は、速やかに問題解決を図るため、詳しい内容をお知らせく ださいますようお願い申し上げます。

※弊社ソフト「うりあげ君」「一人親方」をご利用の方は、恐れ入りますがメールあるいはFAXに てご質問をお知らせください。
メール: info@cells.co.jp FAX:0568-76-7432